# How to create a tile on your mobile device that uses iOS or Android OS

## iOS

Open your browser and navigate to "www.parentpay.com".

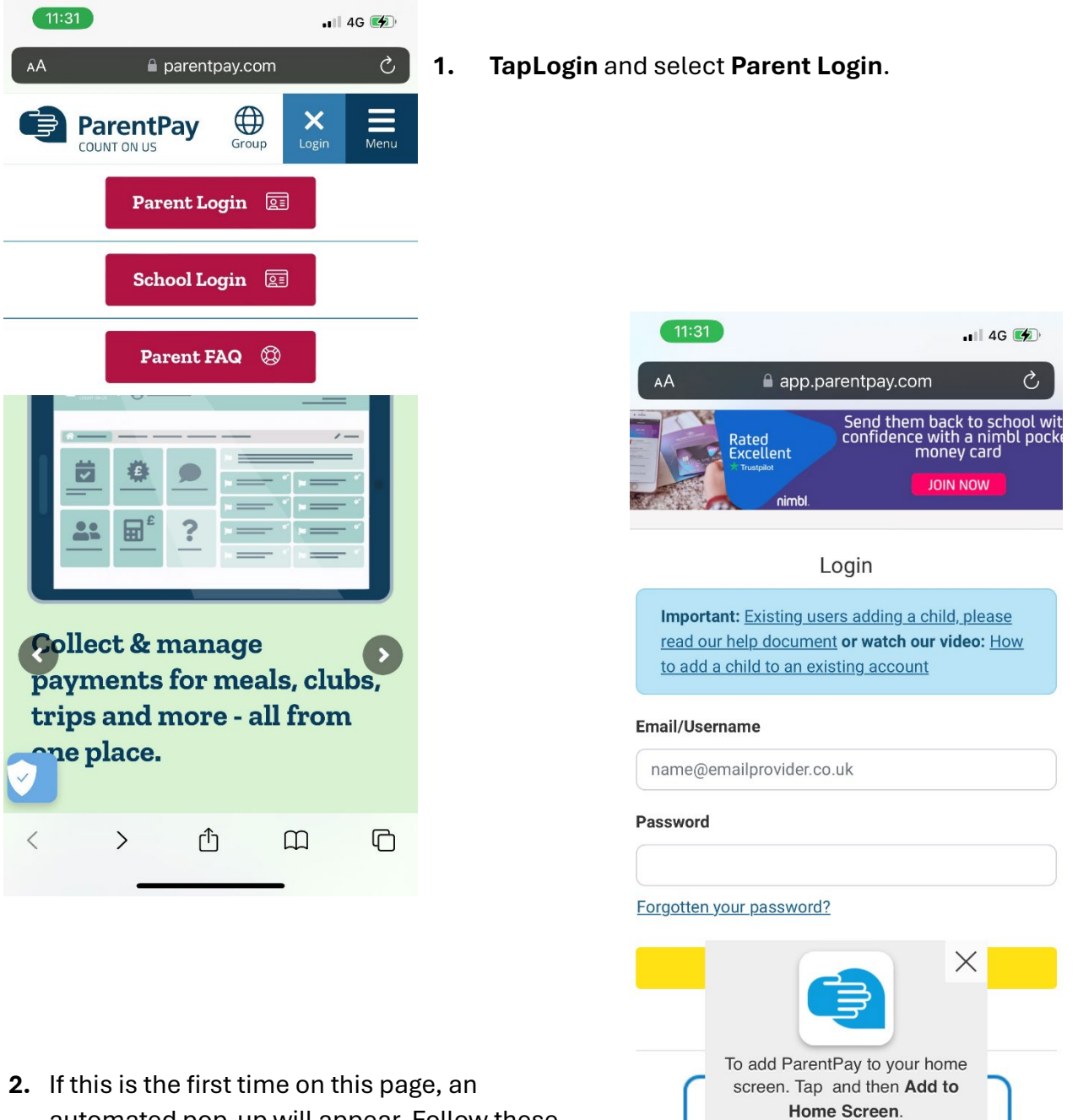

Û

>

ብ

m

<

2. If this is the first time on this page, an automated pop-up will appear. Follow these instructions. If not, tap the **Share icon**.

| 11:20               |                                             |       | •1 4G 🕼   |    |
|---------------------|---------------------------------------------|-------|-----------|----|
|                     | ParentPay<br>app.parentpay.com<br>Options > |       | ×         |    |
|                     | Kneeshaw                                    | Cohen | Kinsella  |    |
| AirDrop             | Messages                                    | Mail  | Instagram | Sn |
| Сору                |                                             |       | ¢         |    |
| Add to Reading List |                                             |       | 00        |    |
| Add Bookmark        |                                             |       | m         |    |
| Add to Favourites   |                                             |       | \$        |    |
| Find on Page        |                                             |       | Ę         |    |
| Add to Home Screen  |                                             |       | +         | ]  |
| Markup              |                                             |       | 6         |    |
| Print               |                                             |       | ē         | I  |
| Print with HP Smart |                                             |       |           |    |
| Edit Ac             | ctions                                      |       |           |    |

Next, tap Add to Home Screen.

3.

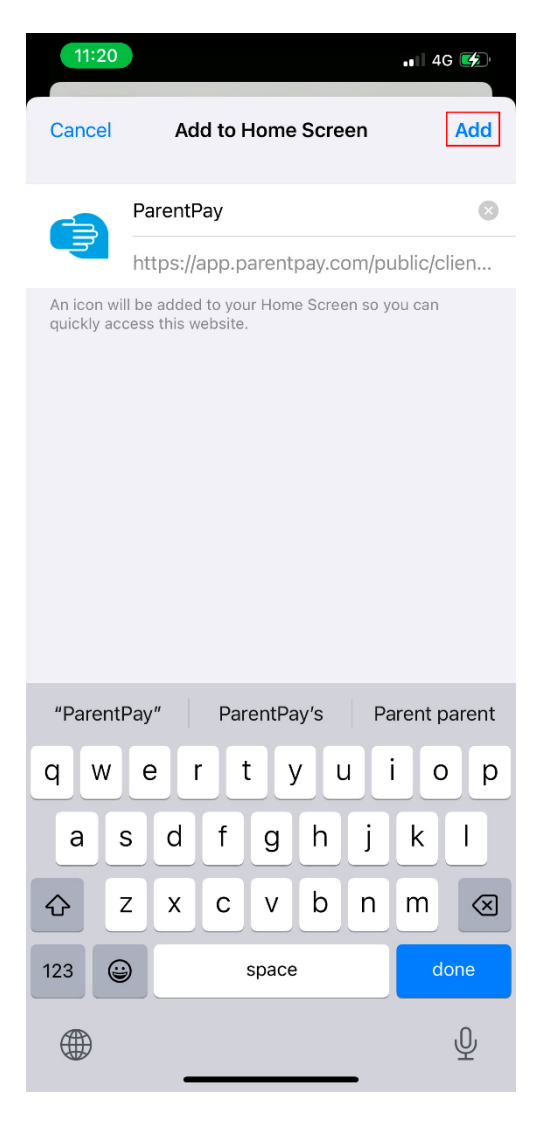

4. Tap Add.

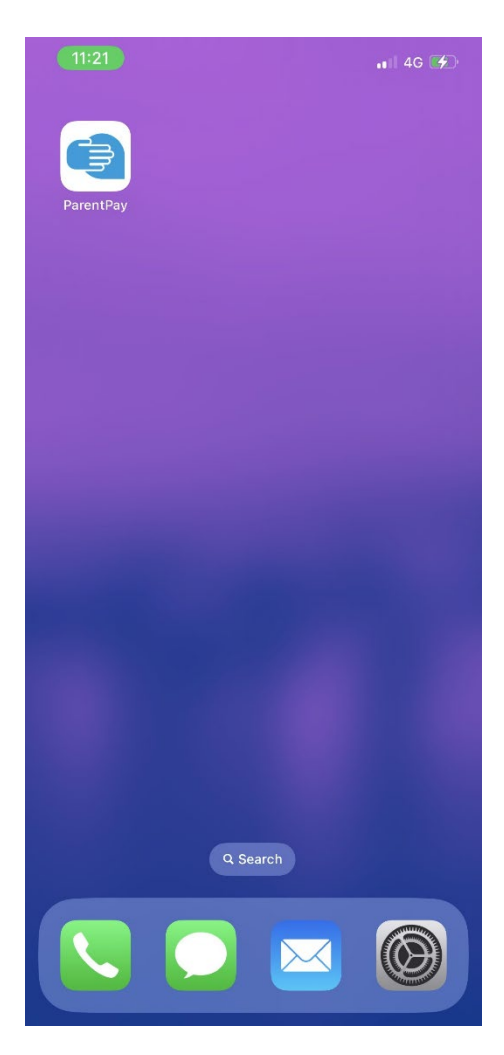

5. The ParentPay tile will now appear on your home screen.

## Android OS

Open your browser and navigate to "www.parentpay.com".

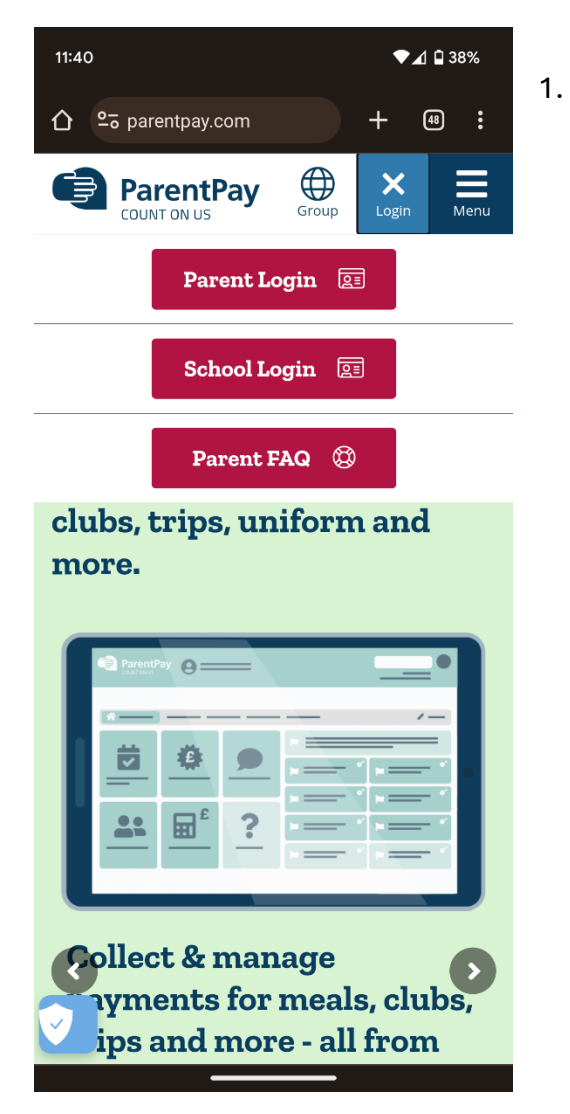

Tap Login and select Parent Login.

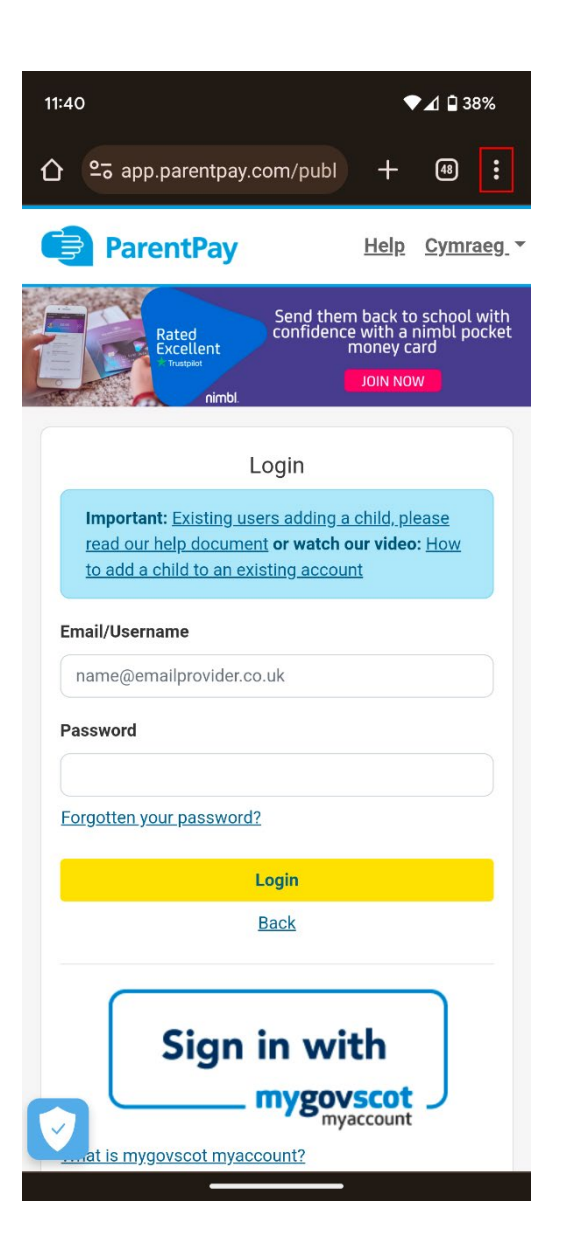

2. Tap the **3 dots** to open the drop-down menu

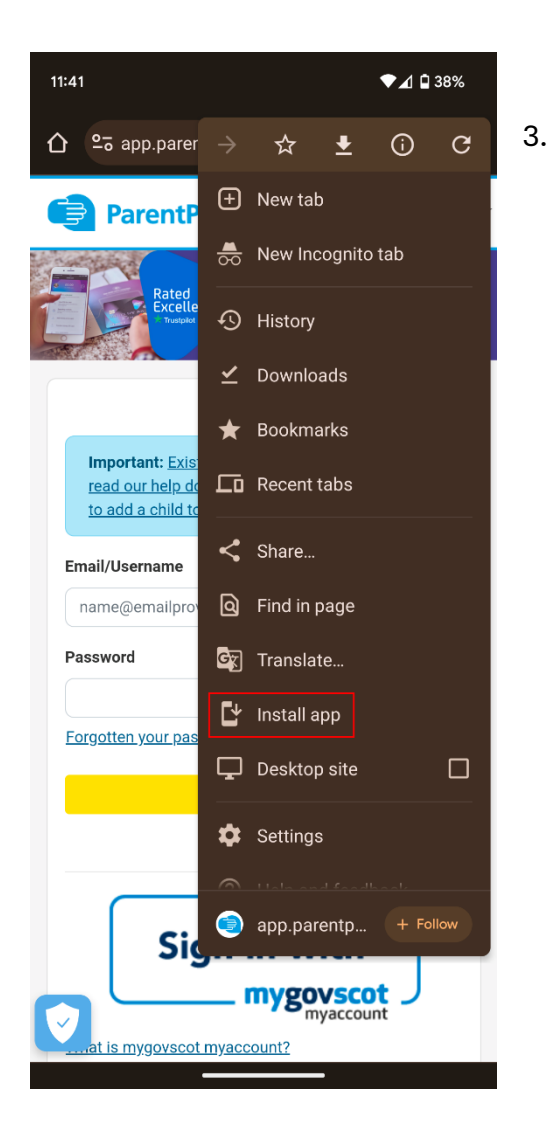

#### 4. Next, tap Install

### Select Install App

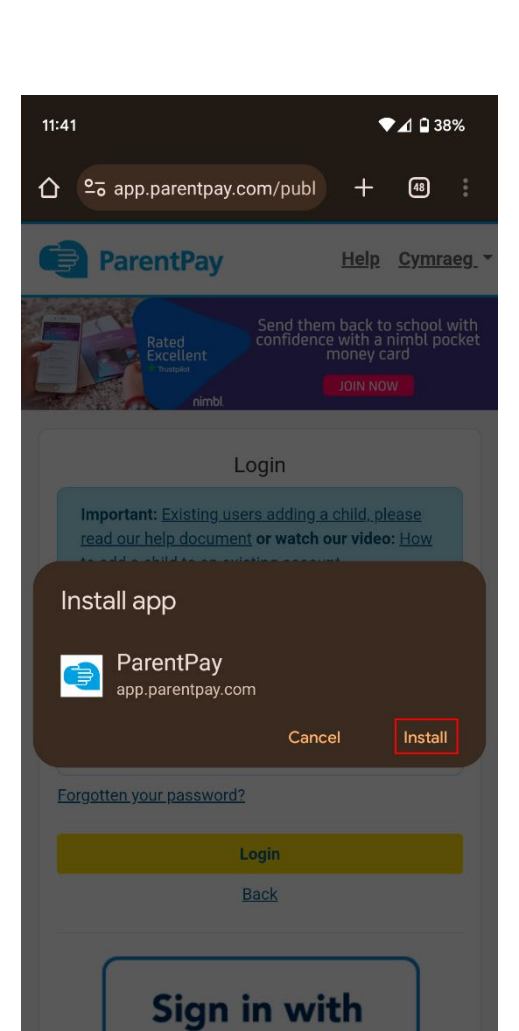

mygovscot

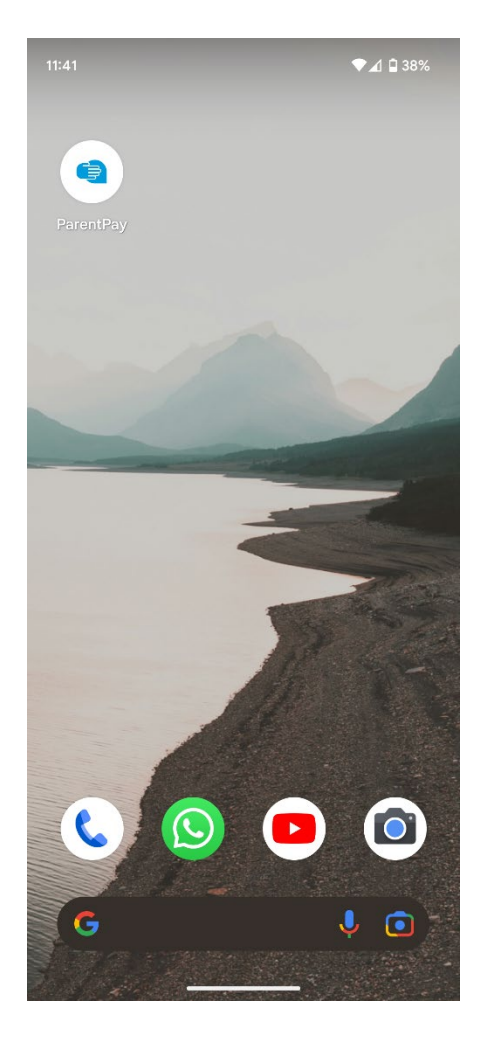

5. The ParentPay tile will now appear on your home screen.